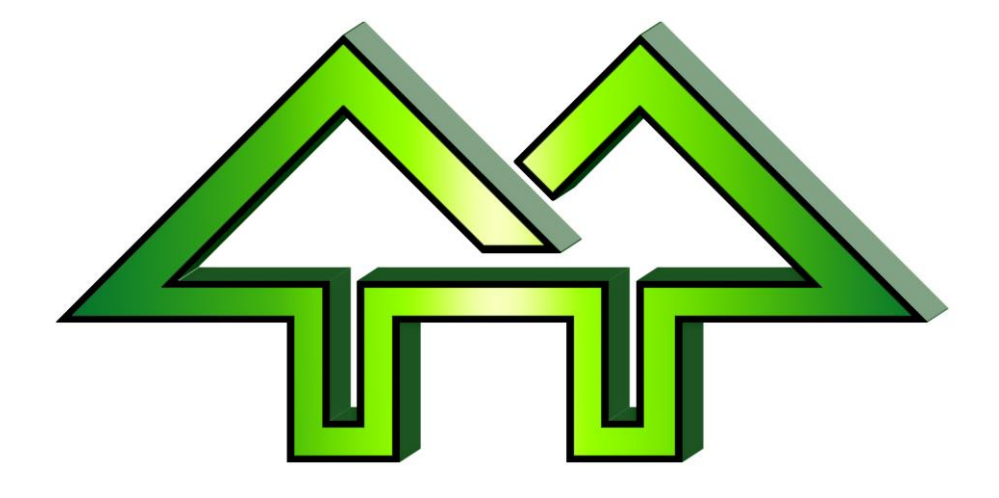

# \*pUsing Heats in Winfree

**Dick Stone** 

2016-02-06

# I. Table of Contents

| Ι.   | Tab  | ole of Contents                                      | 2  |
|------|------|------------------------------------------------------|----|
| II.  | Bas  | sic Heats                                            | 3  |
|      | 11.1 | Step 1: Create Two Events – a Qualifier and a Finals | 3  |
|      | II.2 | Step 2: Set the Runorder for Qualifier               | 5  |
|      | II.3 | Step 3: Print the Qualifier Runorder                 | 11 |
|      | II.4 | Step 4: Score as You've Done Previously              | 14 |
|      | II.5 | Step 5: Print Event Results for the Qualifier        | 15 |
|      | II.6 | Step 6: Set the Runorder for Finals                  | 18 |
|      | II.7 | Step 7: Score the Finals                             | 27 |
|      | II.8 | Step 8: Print the Finals                             | 29 |
| III. | Op   | tional: Manually Changing Competitors Heats          | 34 |
| IV.  | Op   | tional: Understanding Finals Selection               | 45 |

### II. Basic Heats

#### II.1 Step 1: Create Two Events – a Qualifier and a Finals

Figure II-1

| HalfPipe                     | Optimps Dar Title Judges etc.                                   | X    |
|------------------------------|-----------------------------------------------------------------|------|
| Event Info Event Date + ID E | vent Stats   Event Officials   Event DIY Stats   Event Advanced |      |
| HalfPipe                     | Event Name: HalfPipe Quals Change Event Type                    |      |
| Number of Judges             | Split judge                                                     |      |
| 4 C<br>5 ©<br>6 C<br>7 C     | Greater run wins ( Second run wins (semi/final)                 |      |
|                              | Current event is a finals. The qualification event is:          |      |
|                              |                                                                 |      |
|                              |                                                                 |      |
|                              |                                                                 |      |
|                              | OK Cancel Apply                                                 | Help |

• Create one event for the qualifier and name it appropriately

| HalfPipe                 | Event Name: HalfPipe Finals                        | Change Event Type |
|--------------------------|----------------------------------------------------|-------------------|
| Number of Judges         | Split judge                                        |                   |
| 2 C<br>3 C<br>4 C<br>5 © | Greater run wins (<br>Second run wins (semi/final) |                   |
| 6 O<br>7 O               | Current event is a finals. The                     |                   |
|                          | qualification event is:<br>HalfPipe Quals          |                   |
|                          |                                                    |                   |

- Create one event for the finals and name it appropriately.
- Link it to the qualifier by identifying the qualifier in the pulldown.

# II.2 Step 2: Set the Runorder for Qualifier

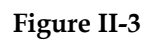

| r | T Win Becordingist  | ration done.fre]  |                   |                        |  |                      | . • <b>• X</b> |
|---|---------------------|-------------------|-------------------|------------------------|--|----------------------|----------------|
| 1 | T Fil t Stylew      | Register Run-Orde | er Scores Options | Window Help            |  |                      | _ E ×          |
| 1 |                     | 2 2 0 1           | ₩ 🔊 🔧 🤋 🕅         |                        |  |                      |                |
|   | 1                   | WinFree 20        | 13 - Main Menu    | 7                      |  |                      |                |
| 9 | Register Entrants   | <u>R</u> egister  | Options           | Set Title, Judges, etc |  |                      |                |
|   | Names from database | AutoReg           | Sjatus            | Key Statistics         |  |                      |                |
|   | Set/View Runorder   | Run - Order       | Preview           | Print Preview          |  |                      |                |
|   | Enter Scores        | Scores            | Erint             | Final Print            |  |                      |                |
|   | Combine Meets       | Merge             | Help!             | Help with Winfree      |  |                      |                |
| 1 | Email or Write File | <u>Export</u>     | Exit              | Leave Winfree          |  |                      |                |
|   |                     |                   |                   |                        |  |                      |                |
|   |                     |                   |                   |                        |  |                      |                |
|   |                     |                   |                   |                        |  |                      |                |
|   |                     |                   |                   |                        |  |                      |                |
| 1 |                     |                   |                   |                        |  |                      |                |
|   | For Help, press F1  |                   |                   |                        |  | Wednesday, 12 /12/12 | 08:25 AM       |

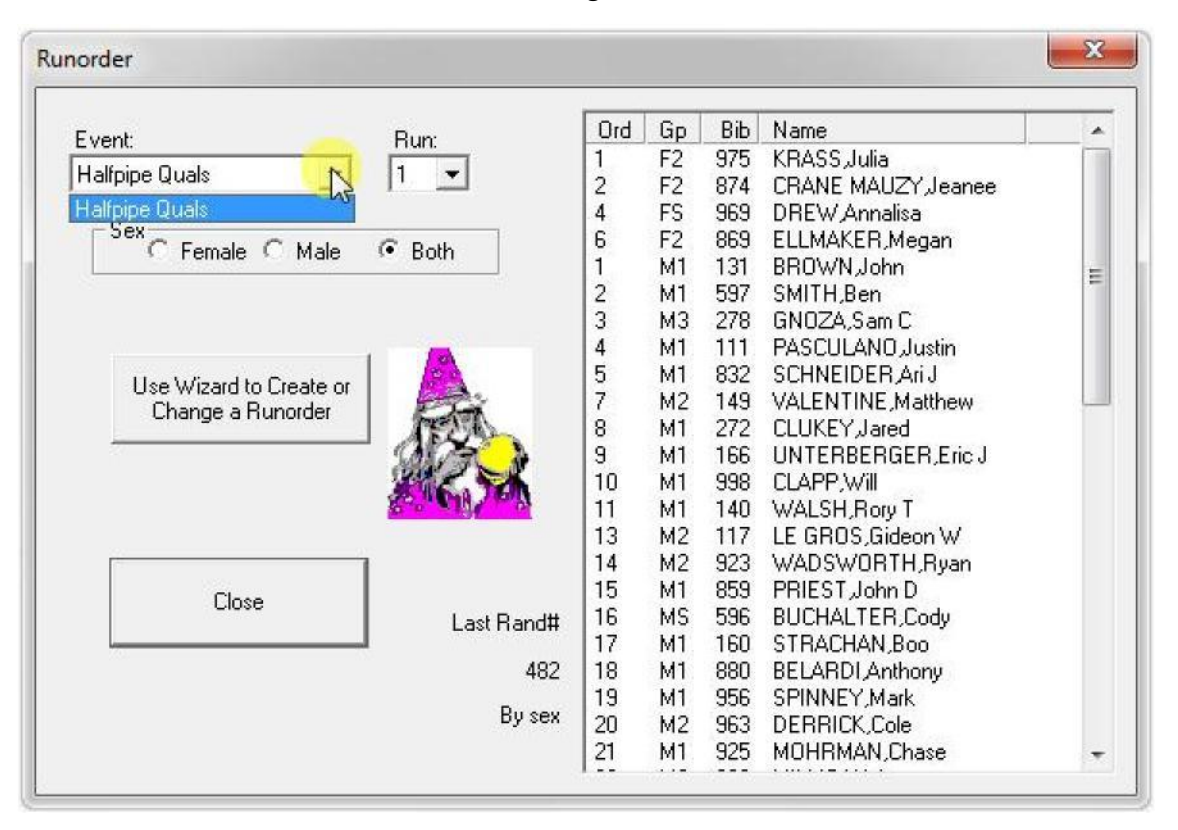

Figure II-4

• Pick the HalfPipe qualifiers

| 130 | Type of runorder to set           Set heat order (Semi or Final)                                                                                                    |
|-----|----------------------------------------------------------------------------------------------------|
|     | Set order by group/sex (F7,M7,F6) - EQS/Devo<br>Set order by group (j7,j6,)<br>Set order for FW (F6,F5,F4,F-other,M6,M5,M4,M-other)<br>Set heat order (Semi or F5)<br>Set order based on results of previous run or other event<br>Set Run order by copying previous Run<br>Add/del from runorder<br>To find out what these<br>types of runorders mean,<br>hit F1 or the Help button. |

- When you get to the type of runorder, pick "Set Heat Order"
- Note that heats are recommended for SS and HP. However, they don't have to be used. Further, they could be used for other event like Aerials or Moguls.

| Figure | II-6 |
|--------|------|
| Inguic |      |

|           | Number of heats                           | J                 |  |
|-----------|-------------------------------------------|-------------------|--|
| People as | signed to heats by:<br>Random C US rankin | g C Keep existing |  |
| C Finals  |                                           |                   |  |

- When you get to the heats page:
  - 1. Pick semi Finals red)
  - 2. Enter the number of heats. You get this from the TD, but it's generally enough for 20-30 competitors per heat. (blue)
  - 3. Pick "Random" to assign people to the heats randomly. Pick "US Ranking" to use rankings. (green)

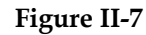

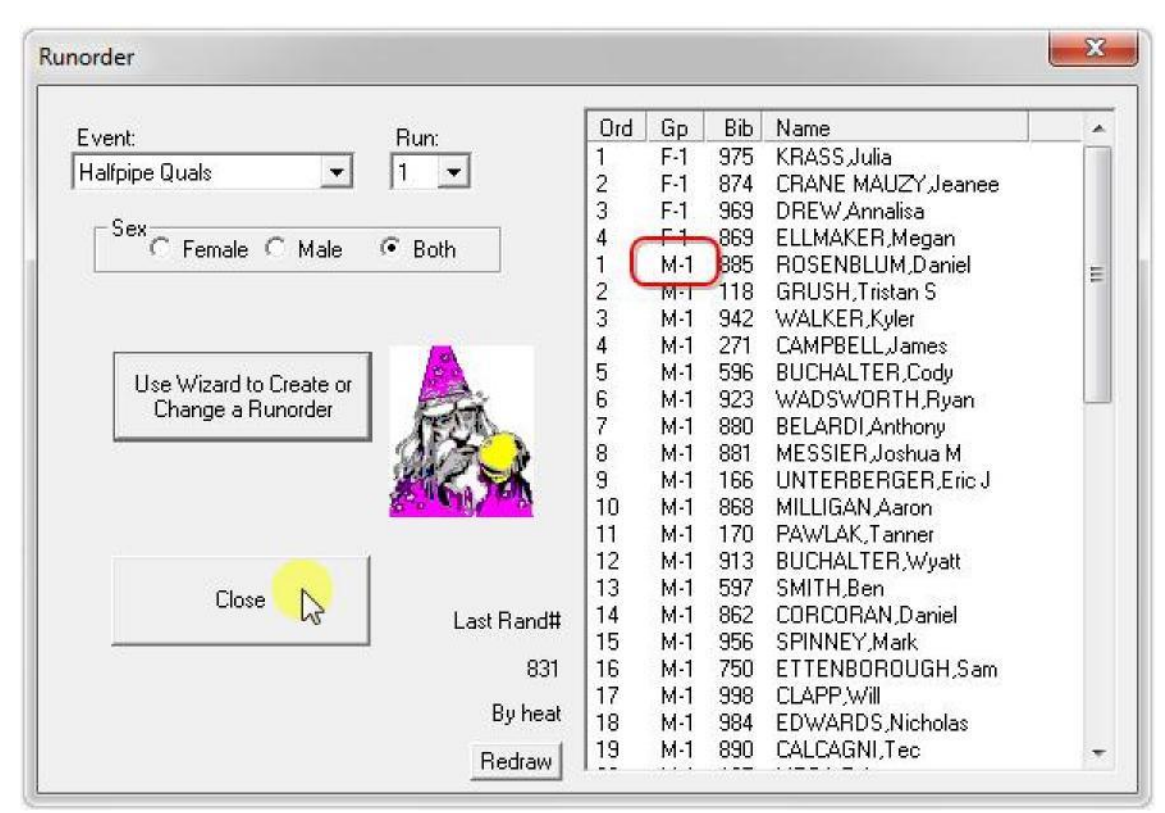

• Note that groups say "M-1" for Male Heat 1

| Figure | II-8 |
|--------|------|
|--------|------|

| Find (type name or bib, the | n Enter): | •       | N<br>(1 | lormal<br>Form Mode) | ' <u> </u> | Table  <br>Single-<br>(Spread | (double click<br>Click<br>dsheet Mode | E) FORM MOD<br>Enter bib or<br>and hit EN<br>Double clic | E<br>name in Find,<br>ITER, or<br>k row |        |
|-----------------------------|-----------|---------|---------|----------------------|------------|-------------------------------|---------------------------------------|----------------------------------------------------------|-----------------------------------------|--------|
| Name                        | Bib       | ID #    | FIS#    | Gp (YOB)             | Loc        | H                             | \$Left                                |                                                          | *                                       | Marin  |
| ADDISON, Tucker 0           | 295       | 6161798 |         | M2 (1997)            | Watervil   |                               |                                       |                                                          |                                         | New    |
| ALBERT, Kelsey              | 201       | 5701503 |         | FS (1989)            | Kms Killi  |                               |                                       |                                                          |                                         | Linda  |
| ASLAN, C J                  | 941       | 6099212 |         | F2 (1996)            | Kms Killi  |                               |                                       |                                                          |                                         | Unuu   |
| BABBITT,Cooper              | 946       | 5961784 |         | M1 (1995)            | Kms Killi  | H-2                           |                                       |                                                          |                                         | Delete |
| BALDWIN,Grace               | 788       | 5993043 |         | F1 (1994)            | Str Strat  |                               |                                       |                                                          |                                         | Delete |
| BARADARAN, Darius           | 180       | 6029425 |         | M1 (1994)            | Kms Killi  |                               |                                       |                                                          |                                         | -      |
| BARCLAY, Margot             | 581       | 5925144 |         | F1 (1995)            | Str Strat. |                               |                                       |                                                          |                                         | Lhange |
| BELARDI, Anthony            | 880       | 6087191 |         | M1 (1995)            | Kms Killi  | H-1                           |                                       |                                                          |                                         | All    |
| BELL,Samantha               | 892       | 6195937 |         | F2 (1996)            | Gsr Gou    | _                             |                                       |                                                          |                                         |        |
| BENEDICT Allison            | 549       | 6008288 |         | F1 (1995)            | Kil Killin |                               |                                       |                                                          |                                         |        |
| BERBERICH, Anthony          | 195       | 5986898 |         | MS (1993)            | Hv Holi    |                               |                                       |                                                          |                                         |        |
| BITTNER, Robert R Mr        | 889       | 6364269 |         | MS (1993)            | Msa Mo     | H-1                           |                                       |                                                          |                                         |        |
| BOURGOIN,Tanor              | 818       | 5913199 |         | MS (1993)            | Cva Car    |                               |                                       |                                                          |                                         | Close  |
| BREDA,Alexander             | 294       | 6128482 |         | M2 (1996)            | Watervil   |                               |                                       |                                                          |                                         | -Use   |
| BRENNAN,Corey               |           | 6027411 |         | M2 (1996)            | Str Strat  |                               |                                       |                                                          |                                         | 45     |
| BREWSTER,Ryan               | 409       | 5945514 |         | MS (1991)            | Kms Killi  |                               |                                       |                                                          | *                                       |        |
| BREWSTER,Ryan               | 409       | 5945514 |         | MS (1991)            | Kms Killi  |                               |                                       |                                                          | •                                       |        |

• Registration also says "M-1" for Male Heat 1

# II.3 Step 3: Print the Qualifier Runorder

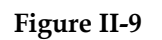

| r | Vintes or ing stration done.fre]                          |                          |
|---|-----------------------------------------------------------|--------------------------|
|   | The style Register Run-Order Scores Options Window Help   | _ # ×                    |
| 1 |                                                           |                          |
|   | WinFree 2013 - Main Menu                                  |                          |
| 9 | Register Entrants Register Options Set Title, Judges, etc |                          |
|   | Names from database AutoReg Status Key Statistics         |                          |
|   | Set/View Runorder Run - Order Preview Print Preview       |                          |
|   | Enter Scores <u>Scores</u> Print Final Print              |                          |
|   | Combine Meets Merge Help! Help with Winfree               |                          |
| 1 | Email or Write File Export Exit Leave Winfree             |                          |
|   |                                                           |                          |
| - |                                                           |                          |
|   |                                                           |                          |
|   |                                                           |                          |
|   |                                                           |                          |
| 1 | For Help, press F1 Wednes                                 | iday, 12 /12/12 08:27 AM |

Figure II-10

| rmat for Print:                                            | Event:                                 | Run:       | Sex:                   |
|------------------------------------------------------------|----------------------------------------|------------|------------------------|
| Prior day:<br>1 - Registration<br>2 - Team Leaders Meeting | Halfpipe Qua<br>Registered<br>Everyope | als 1<br>2 | Female<br>Male<br>Bath |
| Before:                                                    |                                        |            | Poent                  |
| 4 - Practice                                               |                                        |            |                        |
| 5 - Listing for officials                                  |                                        |            |                        |
| Juring:<br>6a-Bun checking (bu runorder)                   |                                        | Heat       |                        |
| 6b- Run checking (by bib)                                  |                                        | Treat      |                        |
| 7 - Run posting                                            |                                        | (All)      | -                      |
| End:<br>Re- Judges' sheek (hu uwerder)                     |                                        |            |                        |
| 8b-Judges' check (by fundraer)                             |                                        |            |                        |
| After:                                                     |                                        |            |                        |
| 9 - One run results                                        |                                        |            |                        |
| IU - E vent results                                        |                                        |            |                        |
| 11 - Results for finals                                    |                                        |            |                        |
| 12 - Group awards                                          |                                        |            |                        |

• Printing is no different from before ....

Figure II-11

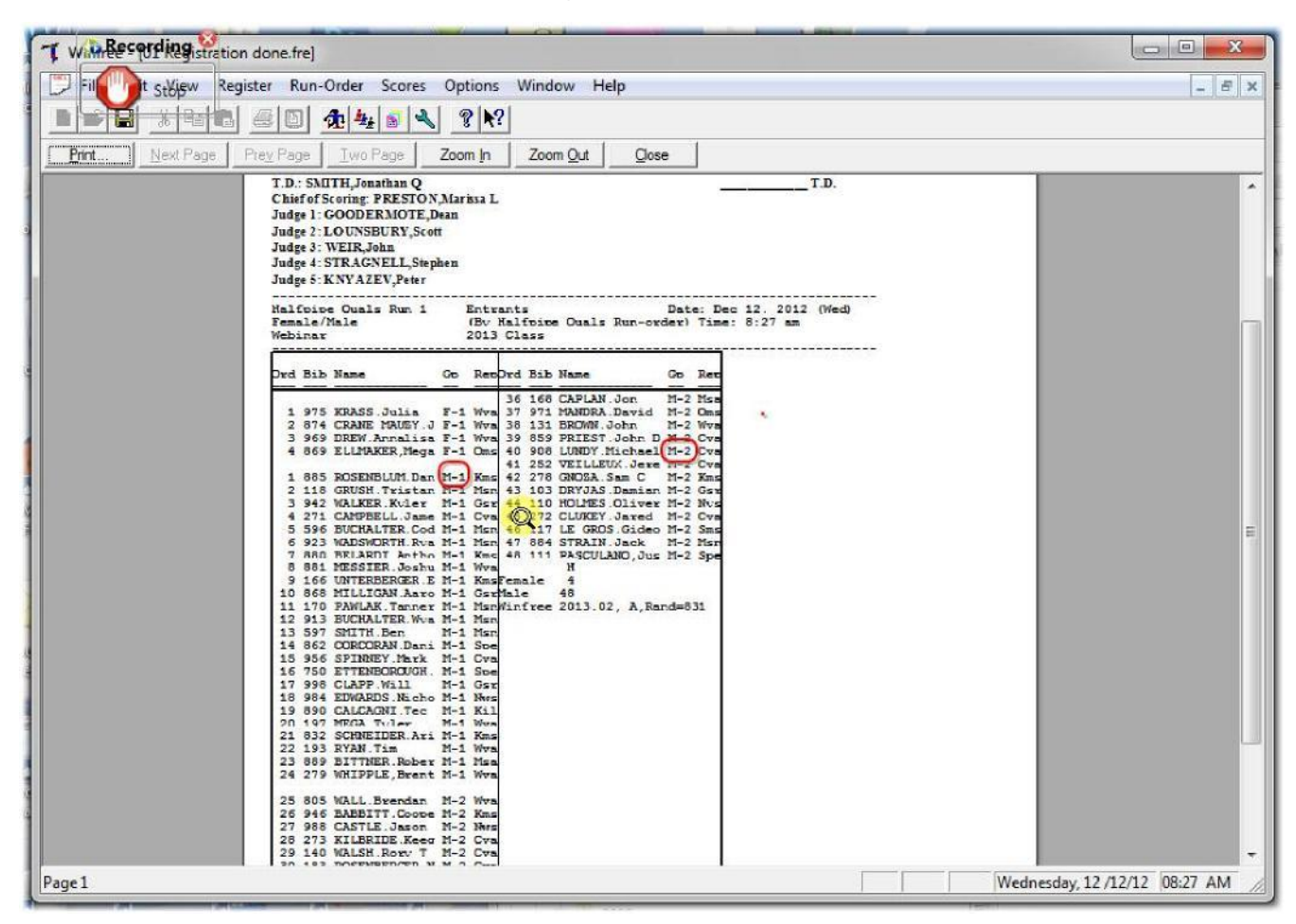

• ... except that the order shows "M-1" for Male Heat 1, and heats are in in order.

# II.4 Step 4: Score as You've Done Previously

Figure II-12

| Sc   | ores |                             |     |        |         |       |      |           |        |      |      | (all              |                 |
|------|------|-----------------------------|-----|--------|---------|-------|------|-----------|--------|------|------|-------------------|-----------------|
| Find | Bib: | (Type bib and<br>hit Enter) | Ex  | vent 🛛 | Halfpip | e Qua | s    | •         | Ru     | n [  | 1 💌  | Sort by: Runorder | Fast Print      |
|      |      |                             |     |        | D       | ata:  | (dou | ble click | on ent | ranl | t)   | (Test Refill)     | Calculator      |
| ВіЬ  | DrO  | Name                        | J1  | J2     | J3      | J4    | J5   | Run       | Ever   | nt   | Left | *                 | Undo            |
| 869  | 1    | Ellmaker,Megan              | 18  | 23     | 0       | 0     | 0    | 6.0       | { 16.6 | 5}   |      |                   | Register        |
| 874  | 2    | Crane Mauzy Jeanee          | 30  | 35     | 17      | 17    | 16   | 21.3      | { 23.3 | 3}   |      |                   |                 |
| 975  | 3    | Krass, Julia                | 51  | 62     | 38      | 32    | 33   | 40.6      | { 47.0 | )}   |      |                   | Leaders         |
| 969  | 4    | Drew,Annalisa               | 50  | 58     | 17      | 20    | 12   | 29.0      | { 46.6 | 5}   |      |                   | Cau             |
| 778  |      | McKinnon,Kiley              |     |        |         |       |      |           |        |      |      |                   | Jay             |
| 788  |      | Baldwin,Grace               |     | ••     |         | 1.00  |      |           |        | ••   |      |                   | Options         |
| 892  |      | Bell,Samantha               |     |        |         |       |      |           |        |      |      |                   | Options         |
| 185  |      | Lidlow, Tori                |     |        |         |       |      |           |        |      |      |                   | Voice           |
| 276  |      | Netelkos,Eden               |     |        |         |       |      |           |        | ••   |      |                   | Judges 0-5      |
| 365  |      | Digravio, Alison            |     |        |         |       |      |           |        | ••   |      |                   | -               |
| 753  |      | Doris,Chloe                 | 105 |        |         | 100.0 | 177  | 1772      |        |      |      |                   | NClose          |
| 715  |      | Golden,Ellyn                |     |        | ••      |       |      |           |        |      |      |                   | 6               |
| 661  |      | Moores,Megan C              |     |        | 2.00    | 233   | 122  | · · · ·   |        |      |      |                   |                 |
| 941  |      | Aslan,C J                   |     |        |         | 100   |      |           |        |      |      |                   |                 |
| 201  |      | Alhert Kelsev               |     |        |         |       |      |           |        |      |      | *                 | v (pull down) v |

### II.5 Step 5: Print Event Results for the Qualifier

Figure II-13

| rmat for Print:                                                                                                    | Event: Run: Sex:                                          |
|----------------------------------------------------------------------------------------------------|-----------------------------------------------------------|
| Prior day:<br>1 - Registration<br>2 - Team Leaders Meeting<br>Before:<br>3 - Runorder<br>4 - Practice<br>5 - Listing for officials<br>During:<br>6a- Run checking (by runorder)<br>6b- Run checking (by bib)<br>7 - Run posting<br>End:<br>8a- Judges' check (by runorder)<br>8b- Judges' check (by bib)<br>After: | Halfpipe Quals<br>Registered<br>Everyone<br>Heat<br>(All) |
| 9 - One run results                                                                                                    |                                                           |
| 11 - Results for finals<br>12 - Group awards                                                                                                    |                                                           |

- The "Heat" field could be used to print just one of the heats (not normally done)
- Note that heat numbers are included in the listing

Figure II-14

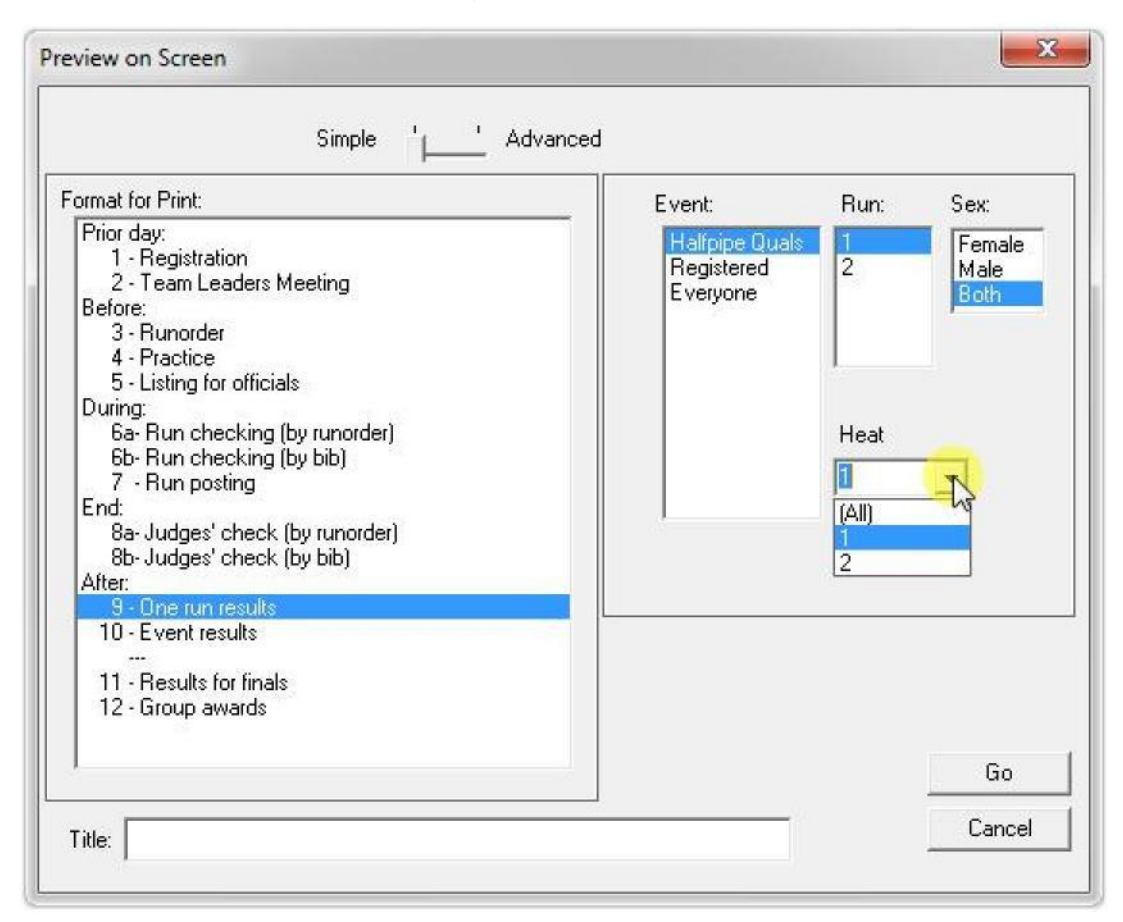

• Optionally, any listing can be restricted to only one heat (for posting, as an example).

Figure II-15

| 1 Winfree -             | [02 Quals Done.fre]                                                                      |                         |
|-------------------------|------------------------------------------------------------------------------------------|-------------------------|
| 💭 File Ec               | dit View Register Run-Order Scores Options Window Help                                   | _ 8 ×                   |
|                         | x   1   2   0   <b>1</b>   4   5   4   7   12                                            |                         |
| Print                   | Nevt Page Prev Page Two Page Zoom In Zoom Ort Onee                                       |                         |
| inn <b>H</b> allininni) | Text alle Lief alle Two alle 2001101 20011 On One                                        |                         |
|                         | Judge 4: SI KA GNELL, Stephen<br>Judge 5: KNYAZEV.Peter                                  | 1                       |
|                         |                                                                                          |                         |
|                         | Male (By Score) Time: 8:30 am                                                            |                         |
|                         | Webinar 2013 Class                                                                       |                         |
|                         |                                                                                          |                         |
|                         | NO BID Name GD Rep J.1 J.2 J.3 J.4 J.5 Run                                               |                         |
|                         | 1 805 WALL Brendan M-1 Wiza 73 83 77 76 75 76 0                                          | 1                       |
|                         | 2 884 STRAIN, Jack M-1 Msn 67 75 76 76 71 74.0                                           |                         |
|                         | 31596 BUCHALTER, Cody M-1 Msn <sup>1</sup> 86 77 64 60 58 <sup>1</sup> 67.0 <sup>1</sup> |                         |
|                         | 5 750 ETTENBOROUGH, Sam M-1 Sbe 84 86 56 55 48 65.0+52004                                |                         |
|                         | 6 131 BROWN, John M-1 Wva 64 71 62 61 58 62.3                                            |                         |
|                         | 7 117 LE GROS, Gideon W M-1 Sms 63 64 60 54 57 60.0 52307                                |                         |
|                         | 8 984 EDWARDS, Nicholas M-1 Nws 71 66 54 54 57 59.0                                      |                         |
|                         | 9 942 WALKER, KYLET M-1 GST 64 66 51 52 52 56.0747604                                    | =                       |
|                         | 111888  BTTMER Robert R M-1 Wai 78 71 41 40 40 50 51 01 0                                |                         |
|                         | 12 503 SAVINO Devon M-1 Kil 51 52 52 48 44 50.3                                          |                         |
|                         | 13 140 WALSH, Rory T M-1 Cva 65 61 40 42 35 47.6                                         |                         |
|                         | 14 868 MILLIGAN, Aaron M-1 Gsr 57 50 46 46 42 47.3+38292                                 |                         |
|                         | 15 160 STRACHAN, Boo M-1 Msa 57 58 39 39 33 45.0                                         |                         |
|                         | 16 923 WADSWORTH, Ryan M-1 MSn 56 46 38 40 44, 43.3                                      |                         |
|                         | 18.166 INTEDERCIPED Frig M-1 Kins 52 52 32 32 42.5                                       |                         |
|                         | 19 832 SCHWEIDER, Ari J M-1 Kms 58 46 35 37 35 39.3                                      |                         |
|                         | 20  956 SPINNEY, Mark M-1 Cva  67 74 27 23 20  39.0                                      |                         |
|                         | 21 149 VALENTINE, Matthew M-1 Wat 68 64 28 24 20 38.6                                    |                         |
|                         | 22 118 GRUSH, Tristan S M-1 Msn 63 61 14 13 13 29.3                                      |                         |
|                         | 23 1/U PAWLAK, Tanner M-1 MSN 31 43 20 21 13 28.6                                        |                         |
|                         | 1 111 11000000000000000000000000000000                                                   |                         |
|                         | Winfree 2013.02, A Rules, Rand=977 @ 7:22p(12-11-21), H, Not Elim                        |                         |
|                         |                                                                                          | -                       |
| Page 1                  | Wednes                                                                                   | day, 12 /12/12 08:30 AM |

# II.6 Step 6: Set the Runorder for Finals

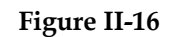

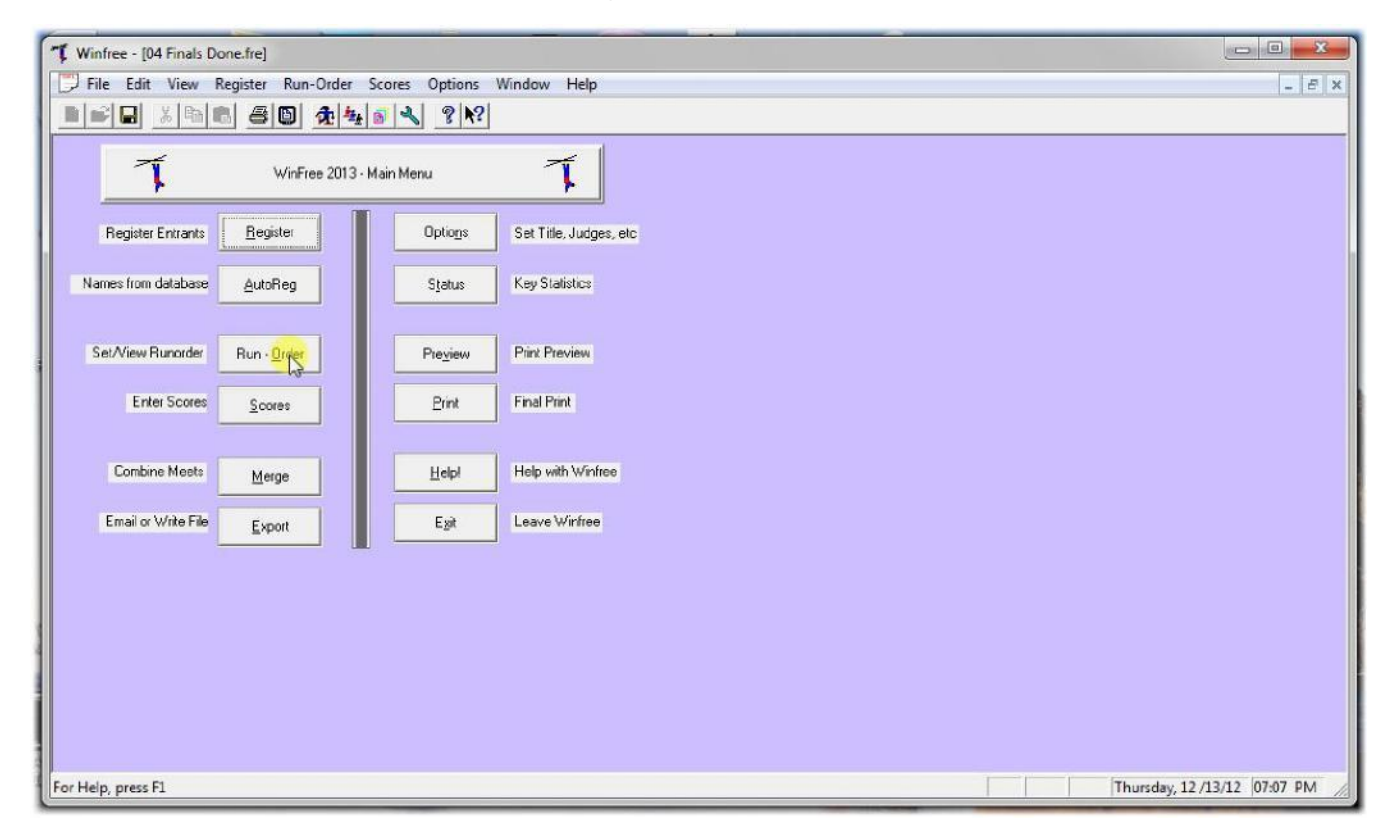

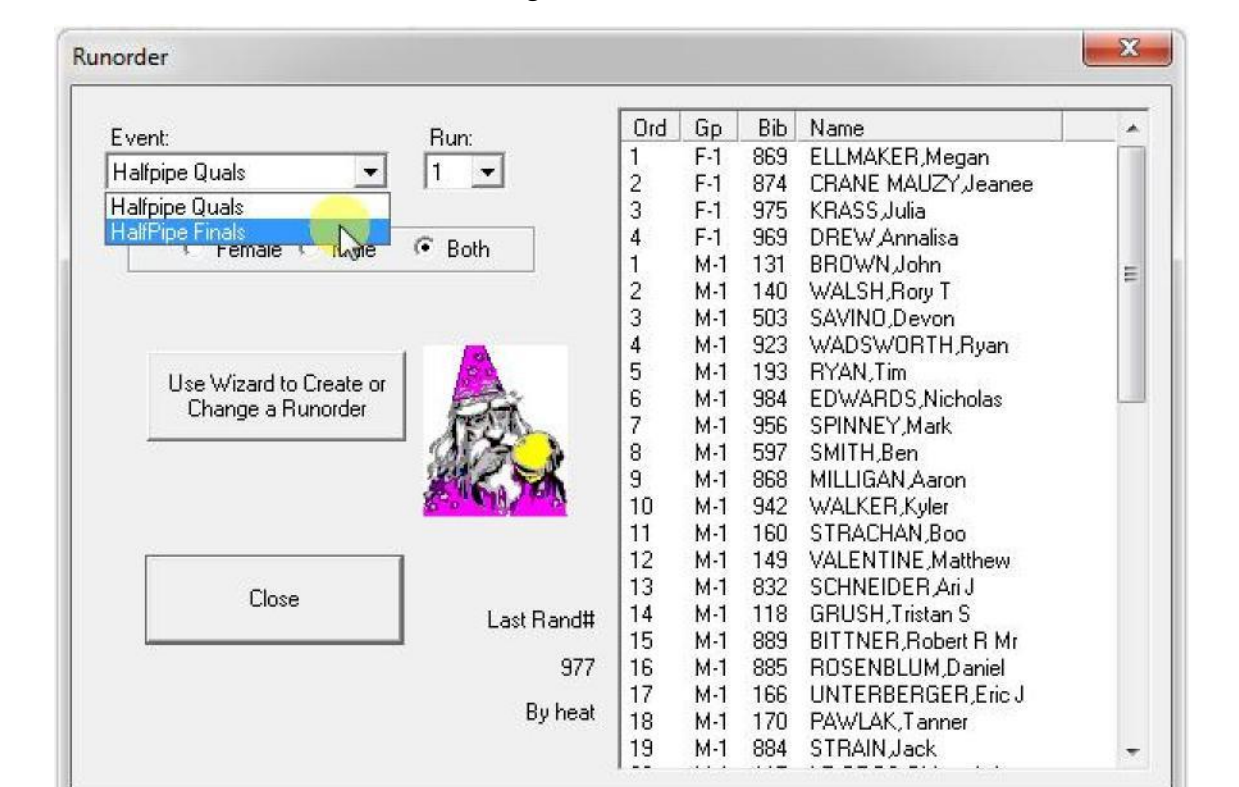

| Figure | II-18 |
|--------|-------|
|--------|-------|

| A       | Type of runorder to set       | et or changed ?                                                                  |
|---------|-------------------------------|----------------------------------------------------------------------------------|
| ALC. SA | Set heat order (Semi or Final |                                                                                  |
|         |                               |                                                                                  |
|         |                               | To find out what these<br>types of runorders mean,<br>hit F1 or the Help button. |
|         |                               |                                                                                  |

• Use "Set heat order" again

| Figure | II-19 |
|--------|-------|
|--------|-------|

| Female        | Male Number of heats                                          |  |
|---------------|---------------------------------------------------------------|--|
| C Serr<br>Peo | i Finals (also use if no finals)<br>ole assigned to heats by: |  |
| Fina          | ls                                                            |  |
|               |                                                               |  |

• And pick "Finals"

| <b>Figure II</b> | -20 |
|------------------|-----|
|------------------|-----|

| Runorder: Options |                                           |        |
|-------------------|-------------------------------------------|--------|
| 12 A              | Runorder                                  |        |
|                   | <ul> <li>Straight reverse (n1)</li> </ul> |        |
|                   | C Random                                  |        |
|                   |                                           |        |
|                   | < Back Next                               | Cancel |

• "Straight reverse" of the qualifier for the order is OK

| Figure II-21 |
|--------------|
|--------------|

| 1) What event should the seeding come<br>Seeded from: Halfpipe Quals                                                                                                    |  |
|----------------------------------------------------------------------------------------------------|--|
| <ul> <li>2) Where should we get the skiers from?</li> <li>         Ise previous event registration -<br/>Note: removes people not in previous event!     </li> <li>         C Use current event registration     </li> </ul> |  |
| < Pack Next > Cancel                                                                                                    |  |

• Link the seeding to the qualifier

| Figure | II-22 |
|--------|-------|
|--------|-------|

| Ro.         |        |    | Number from | • |   |
|-------------|--------|----|-------------|---|---|
| Service Ten | Female | 4  | each heat   | 1 | • |
|             | Male   | 16 | e I         |   |   |
|             |        |    |             |   |   |
|             |        |    |             |   |   |
|             |        |    |             |   |   |

- Pick the number in the finals (see red). Ask the TD for these numbers.
- Pick how many come from each heat (see blue). In this case, 6 males come from each heat (12 total), with the other 4 from the overall list. The goal is for 75% to come from the heats. Ask the TD for these numbers.

| Figure | II-23 |
|--------|-------|
|        |       |

| Runorder: Finish | <b>×</b>                                                                 |
|------------------|--------------------------------------------------------------------------|
|                  | That completes the setup. Now hit the Finish button to set the runorder. |
|                  |                                                                          |
|                  | < Back Finish Cancel                                                     |

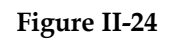

| nun.                 | and the second second second |    |     | riano              |
|----------------------|------------------------------|----|-----|--------------------|
|                      | 1                            | F2 | 869 | ELLMAKER,Megan     |
| inals 🔄 📋 🔳          | 2                            | F2 | 874 | CRANE MAUZY Jeanee |
|                      | 3                            | FS | 969 | DREW Annalisa      |
| Female C Male @ Bath | 4                            | F2 | 975 | KRASS, Julia       |
|                      | 1                            | M2 | 117 | LE GROS, Gideon W  |
|                      | 2                            | MS | 252 | VEILLEUX,Jeremie   |
|                      | 3                            | M1 | 272 | CLUKEY,Jared       |
|                      | 4                            | M1 | 279 | WHIPPLE,Brent      |
| Manual In Croste or  | 5                            | M2 | 193 | BYAN, Tim          |
| wizalu (u Cleate ui  | 6                            | M1 | 925 | MOHRMAN, Chase     |
| lange a richolder    | 7                            | M1 | 750 | ETTENBOROUGH,Sam   |
| ac a                 | 8                            | M1 | 946 | BABBITT,Cooper     |
|                      | 9                            | MS | 596 | BUCHALTER, Cody    |
| Sec. and the second  | 10                           | M1 | 597 | SMITH,Ben          |
|                      | 11                           | M1 | 131 | BROWN,John         |
|                      | 12                           | M1 | 197 | MEGA, Tyler        |
| Close                | 13                           | MS | 271 | CAMPBELL, James    |
| Last Rand#           | 14                           | M2 | 963 | DERRICK,Cole       |
|                      | 15                           | MS | 884 | STRAIN, Jack       |
| 922                  | 16                           | MS | 805 | WALL,Brendan       |

• Note that there are no heats for the finals runorder.

# II.7 Step 7: Score the Finals

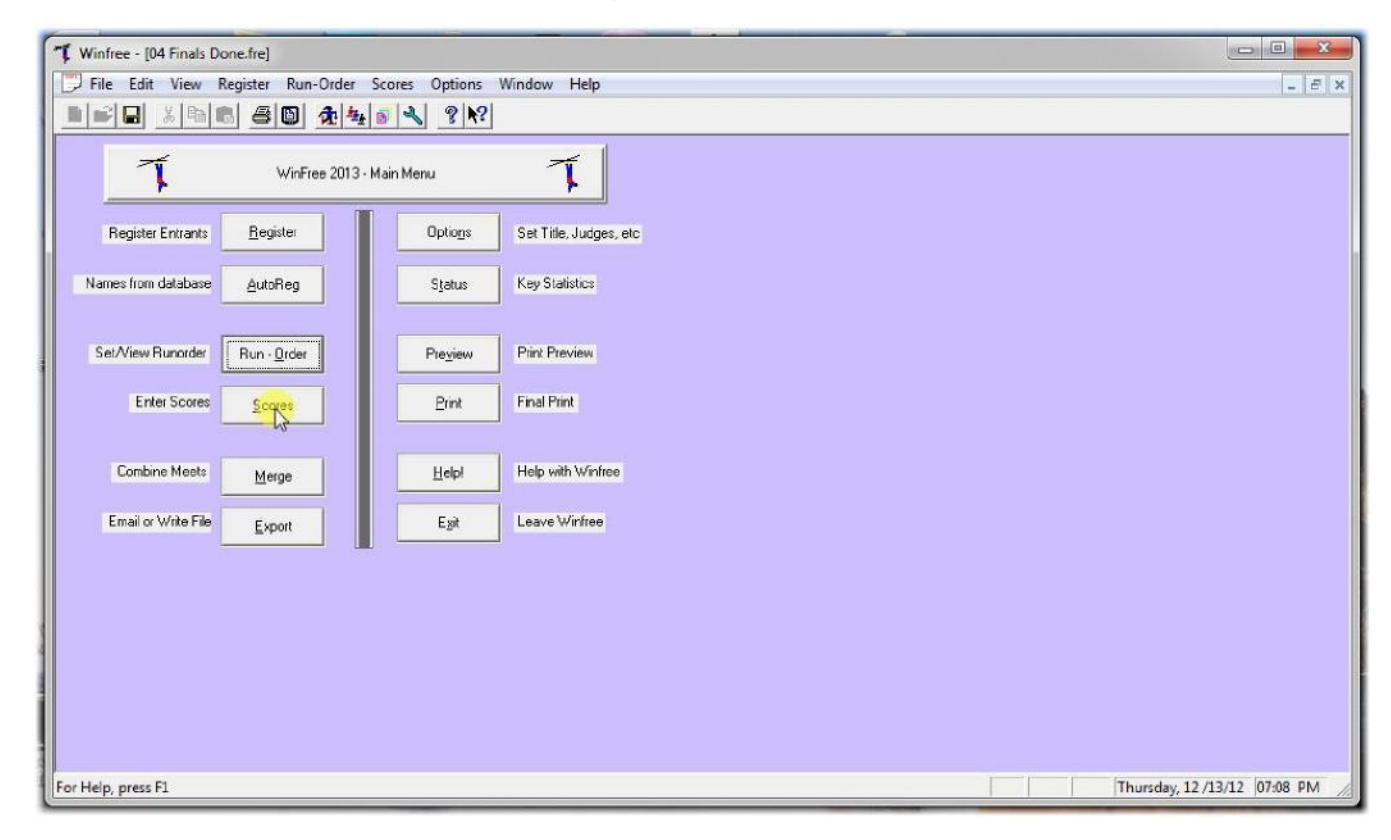

| Find F | üh: — |                             |       |      |                    |                   |         |           |     |           |      |   | 2        |               | 1             |
|--------|-------|-----------------------------|-------|------|--------------------|-------------------|---------|-----------|-----|-----------|------|---|----------|---------------|---------------|
| Γ      |       | (Type bib and<br>hit Enter) | E     | /ent | HalfPip<br>Halfoio | ie Fina<br>e Qual | ls<br>s | •         |     | Run       | 1 -  | ] | Sort by: | Runorder 💌    | Fast Print    |
|        |       |                             |       |      | HaliPip            | e Fina<br>ata:    | (dou    | ible clic | k o | in entrar | nt)  |   |          | (Test Refill) | Calculator    |
| Bib    | Ord   | Name                        | J1    | J2   | J3                 | J4                | J5      | Run       |     | Event     | Left |   |          | *             | Undo          |
| 869    | 1     | Ellmaker,Megan              | 30    | 30   | 30                 | 30                | 40      | 30.0      | {   | 33.3}     |      |   |          |               | Register      |
| 874    | 2     | Crane Mauzy, Jeanee         | 10    | 20   | 10                 | 20                | 10      | 13.3      | 1   | 13.3}     |      |   |          |               |               |
| 969    | 3     | Drew Annalisa               | 50    | 60   | 50                 | 40                | 77      | 53.3      | {   | 86.6}     |      |   |          |               | Leaders       |
| 975    | 4     | Krass,Julia                 | 20    | 30   | 40                 | 30                | .20     | 26.6      | {   | 63.3}     |      |   |          |               | Cau           |
| 788    |       | Baldwin,Grace               |       |      |                    |                   |         |           | {   | -1.0}     |      |   |          |               | Jay           |
| 504    |       | Frendel, Maxine             |       |      |                    |                   |         |           | {   | -1.0}     |      |   |          |               | Ontions       |
| 581    |       | Barclay, Margot             |       |      |                    |                   |         |           | {   | -1.0}     |      |   |          |               | opuons        |
| 892    |       | Bell,Samantha               | 19225 | 100  |                    | 22                | - 22    | 1         | {   | -1.0}     |      |   |          |               | -Voice        |
| 549    |       | Benedict,Allison            |       |      |                    |                   |         |           | {   | -1.0}     |      |   |          |               | Judges 0-5    |
| 964    |       | Hirsch Abby                 |       |      |                    | ••                |         |           | {   | -1.0}     |      |   |          |               |               |
| 184    |       | English Alicia              |       | **   |                    |                   |         |           | {   | -1.0}     |      |   |          |               | Close         |
| 741    |       | Spilman,Katherine           |       |      |                    |                   |         |           | {   | -1.0}     |      |   |          |               |               |
| 1805   |       | Snopkowski, Meagan          |       |      |                    |                   | 14      |           | {   | -1.0}     |      |   |          |               |               |
| 242    |       | Smith,Elizabeth K           |       |      |                    |                   |         |           | {   | -1.0}     |      |   |          |               |               |
| 643    |       | Gordon Bowe Arielle         |       |      |                    |                   |         |           | 1   | -1.0}     |      |   |          | *             | v (pull down) |

#### II.8 Step 8: Print the Finals

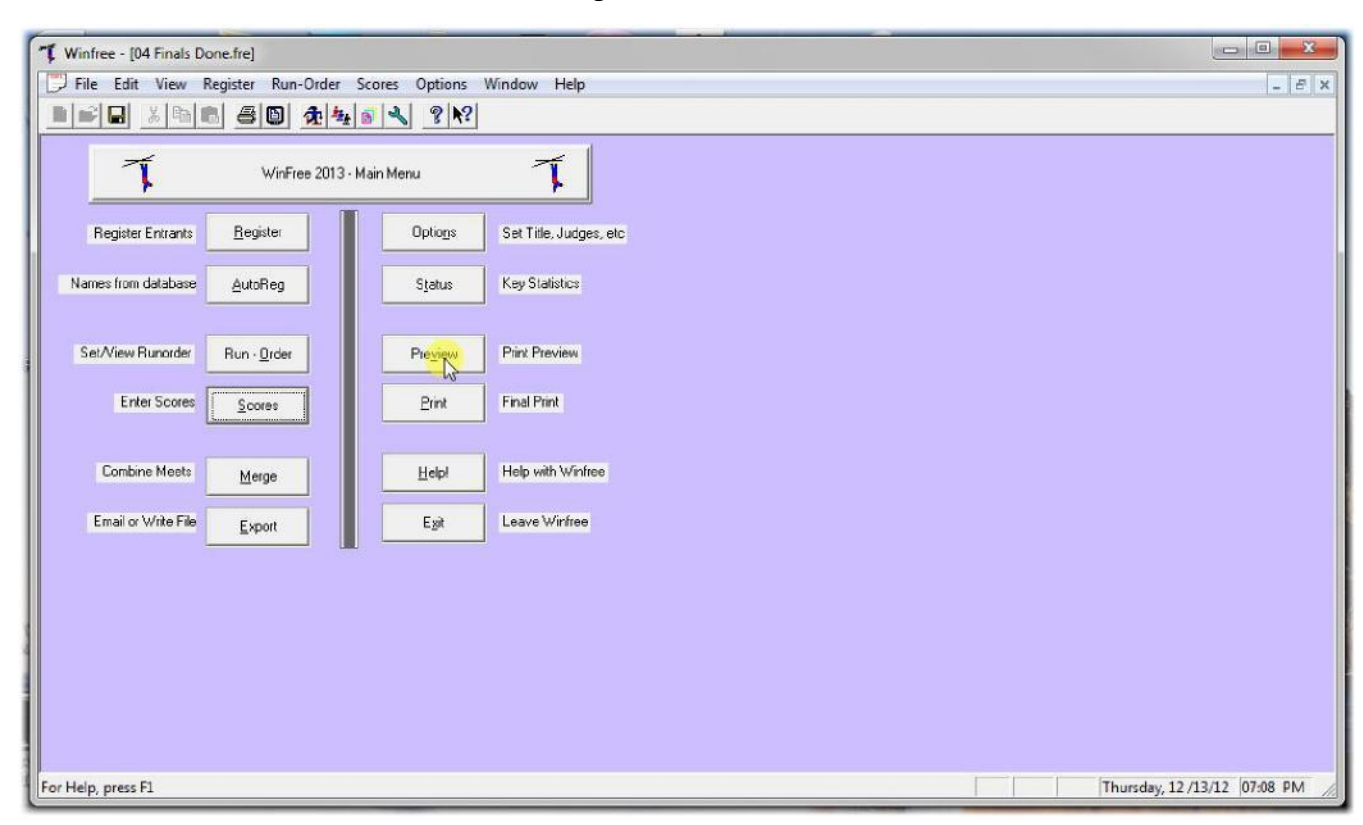

Figure II-28

| · •                                                                                              |                           |               |                |
|--------------------------------------------------------------------------------------------------|---------------------------|---------------|----------------|
| rmat for Print:<br>Prior day:<br>1 - Registration                                                | Event:<br>Halfpipe Quals  | Run:          | Sex:<br>Female |
| 2 - Team Leaders Meeting<br>Before:<br>3 - Runorder<br>4 - Practice<br>5 - Listing for officials | Registered us<br>Everyone |               | Both           |
| During:<br>6a- Run checking (by runorder)<br>6b- Run checking (by bib)<br>7 - Run posting        |                           | Heat<br>(All) | <b>-</b>       |
| End:<br>8a-Judges' check (by runorder)<br>8b-Judges' check (by bib)<br>After:                    |                           |               |                |
| 9 - One run results<br>10 - Event results                                                        |                           |               |                |
| <br>11 - Results for finals<br>12 - Group awards                                                 |                           |               |                |
|                                                                                                  |                           |               | C              |

• Print the finals event as before

| Figure II-29 |
|--------------|
|--------------|

| " Winfree - [04 Finals | Done.fre]                                                                                                    | 0 <mark>X</mark> _  |
|------------------------|----------------------------------------------------------------------------------------------------|---------------------|
| 💭 File Edit View       | Register Run-Order Scores Options Window Help                                                                                                    | _ E ×               |
|                        |                                                                                                    |                     |
| Print   Nevi Par       |                                                                                                    |                     |
|                        | e Lietrahe Tuerate sterrith trainiter free                                                                                                    |                     |
|                        | HalfPipe Finals         Event         Date: Dec 13, 2012 (Thu)           Female/Male         (By Score)         Time: 7:08 pm           Webinar         2013 Class         Time: 7:08 pm | Ĵ.                  |
|                        |                                                                                                    |                     |
|                        | No Bib Name Gp Rep J.1 J.2 J.3 J.4 J.5 Run Event                                                                                                    |                     |
|                        | 1 969 DREW, Annalisa FS Wva 50 60 50 40 77 53.3                                                                                                    |                     |
|                        | 2 975 KRASS, Julia F2 Wva 20 30 40 30 20 26.6<br>90 90 90 10 10 63.3<br>91 90 90 90 10 10 63.3                                                                                           |                     |
|                        | 3 869 ELLMAKER, Megan F2 Oms 30 30 30 30 40 30.0                                                                                                    |                     |
|                        | 4 874 CRANE NAUZY, Jeane F2 Wva 10 20 10 20 10 13.3<br>10 20 10 20 10 13.3 13.3                                                                                                    | E                   |
|                        | 1 946 BABBITT, Cooper M1 Rms 86 96 86 96 86 89.3                                                                                                    |                     |
|                        | 2 750 ETTENBOROUGH, Sam M1 Spe 77 87 77 87 77 80.3                                                                                                    |                     |
|                        | 3 131 BROWN, John M1 Wva 74 84 74 84 64 77.3                                                                                                    |                     |
|                        | 4 805 WALL, Brendan MS Wva 78 66 55 44 77 66.0                                                                                                    |                     |
|                        | 5 197 MEGA, Tyler M1 Wva 53 63 63 73 63 63.0<br>dns dns dns dns dns dns dns 63.0                                                                                                    |                     |
|                        | 6 925 MOHERMAN, Chase M1 Wva 58 68 58 68 58 61.3<br>dns dns dns dns dns dns dns 61.3                                                                                                    |                     |
|                        | 7 596 BUCHALTER, Cody MS Msn 55 65 55 65 55 58.3<br>dns dns dns dns dns dns dns 58.3                                                                                                    |                     |
|                        | 8 193 RYAN, Tim M2 Wva 59 69 49 59 49 55.6<br>dns dns dns dns dns dns 55.6                                                                                                    |                     |
|                        | 9 884 STRAIN, Jack MS Msn 60 60 50 40 50 53.3                                                                                                    |                     |
| Dame 1                 | 10 271 CAMPBRLL. James MS Cua 52 62 42 52 42 48.6                                                                                                    | 2 (12/12) 07/08 064 |

Figure II-30

| ormat for Print:                                                                                                    | Event: Run: Sex:                                                                                                    |   |
|----------------------------------------------------------------------------------------------------|----------------------------------------------------------------------------------------------------|---|
| Prior day:<br>1 - Registration<br>2 - Team Leaders Meeting<br>Before:<br>3 - Runorder<br>4 - Practice<br>5 - Listing for officials<br>During:<br>6a- Run checking (by runorder)<br>6b- Run checking (by bib)<br>7 - Run posting<br>End:<br>8a- Judges' check (by runorder)<br>8b- Judges' check (by bib)<br>After:<br>9 - One run results | Halfpipe Quals       Female         HalfPipe Finals       Male         Registered       Both         Everyone       Qualifier:         Halfpipe Quals       Image: Compare the second second seco | 3 |
| TU - Event results<br><br>11 - Results for finals<br>12 - Group awards                                                                                                    | Go                                                                                                    |   |

• Optionally, print both events

Figure II-31

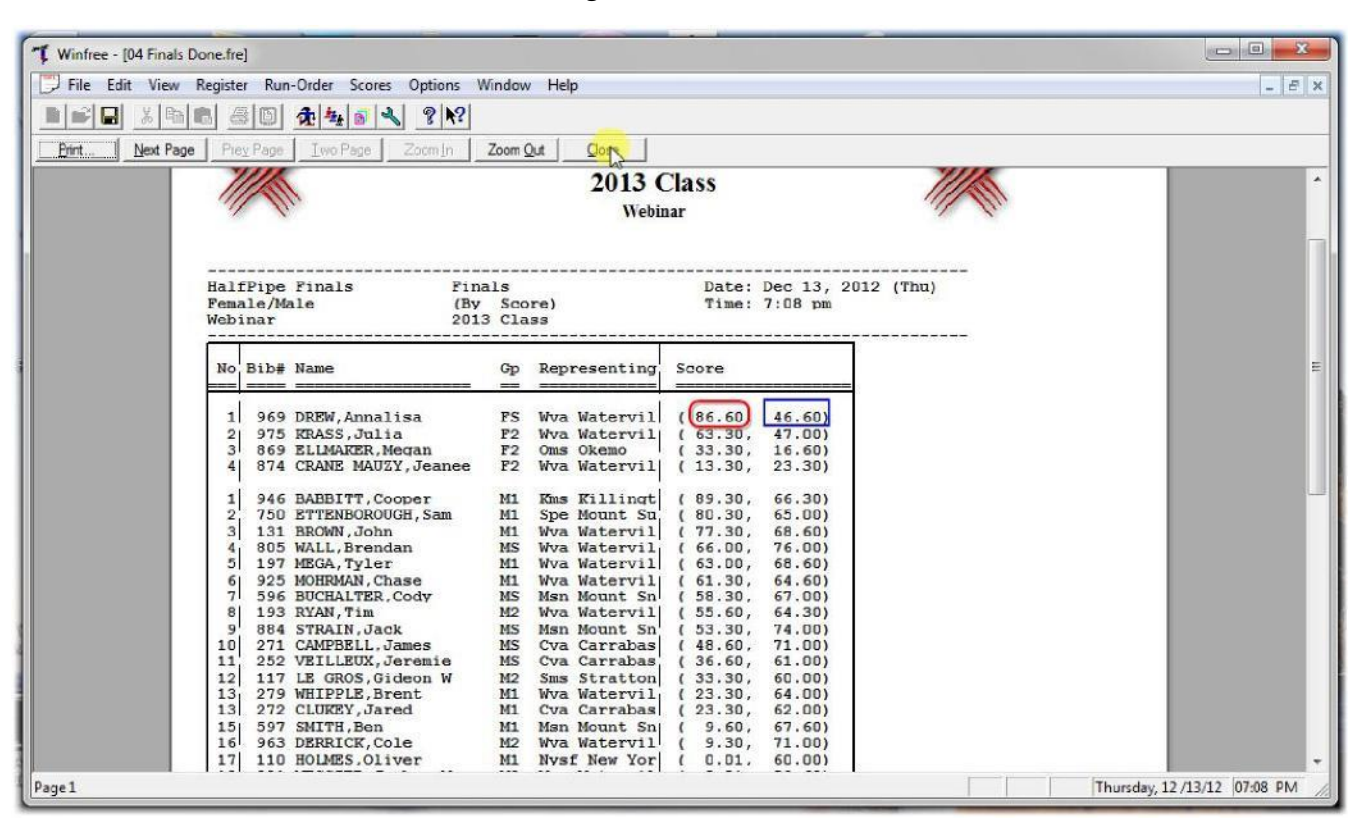

• Shows finals (red) and semis (blue)

# III. Optional: Manually Changing Competitors Heats

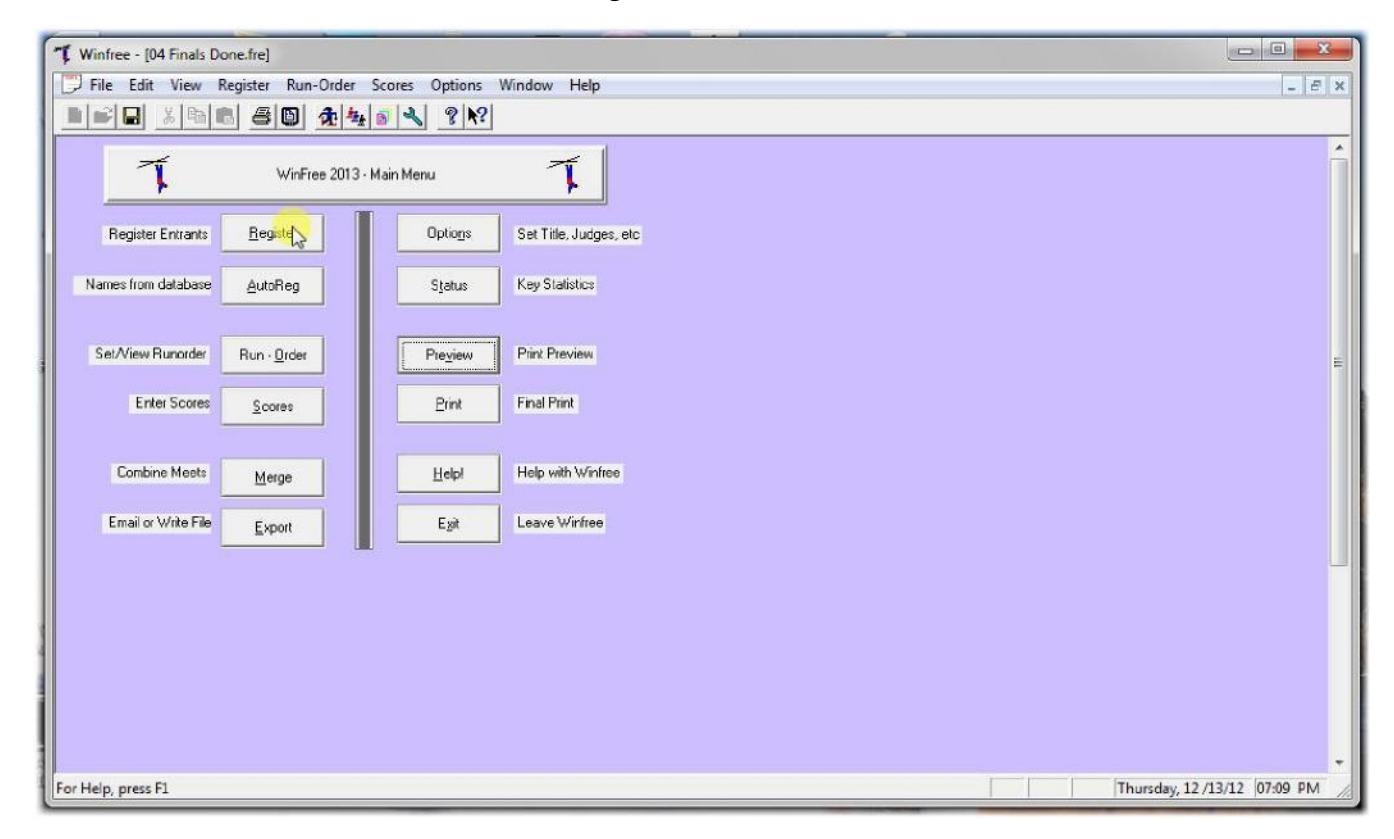

| Find (type name or bib, the | n Enter): - |         | N<br>(1 | lormal<br>Form Mode) | ·'         | Table<br>Single<br>(Sprea | (double<br>Click<br>dsheel | e click)<br>: Mode) | FORM MODE<br>Enter bib or name in<br>and hit ENTER, o<br>Double click row | ı Find,<br>r | 8      |
|-----------------------------|-------------|---------|---------|----------------------|------------|---------------------------|----------------------------|---------------------|---------------------------------------------------------------------------|--------------|--------|
| Name                        | Bib         | ID #    | FIS#    | Gp (YOB)             | Loc        | Н                         | H2                         | \$Left              |                                                                           | *            | New    |
| ADDISON, Tucker O           | 295         | 6161798 |         | M2 (1997)            | Watervil   |                           |                            |                     |                                                                           | E            | New    |
| ALBERT,Kelsey               | 201         | 5701503 |         | FS (1989)            | Kms Killi  |                           |                            |                     |                                                                           |              | Usda   |
| ASLAN,CJ                    | 941         | 6099212 |         | F2 (1996)            | Kms Killi  | -                         | 1                          |                     |                                                                           |              | 01100  |
| BABBITT Cooper              | 946         | 5961784 |         | M1 (1995)            | Nos Killi  | H-2                       | H2                         |                     |                                                                           |              | Delete |
| BALDWIN,Grace               | 788         | 5993043 |         | F1 (1994)            | Strat      | 1                         |                            |                     |                                                                           |              | Delete |
| BARADARAN, Darius           | 180         | 6029425 |         | M1 (1994)            | Kms Killi  |                           |                            |                     |                                                                           |              | Chara  |
| BARCLAY, Margot             | 581         | 5925144 |         | F1 (1995)            | Str Strat  |                           |                            |                     |                                                                           |              | Lnang  |
| BELARDI, Anthony            | 880         | 6087191 |         | M1 (1995)            | Kms Killi  | H-2                       |                            |                     |                                                                           |              |        |
| BELL,Samantha               | 892         | 6195937 |         | F2 (1996)            | Gsr Gou    |                           |                            |                     |                                                                           |              |        |
| BENEDICT Allison            | 549         | 6008288 |         | F1 (1995)            | Kil Killin |                           |                            |                     |                                                                           |              |        |
| BERBERICH Anthony           | 195         | 5986898 |         | MS (1993)            | Hv Holi    |                           |                            |                     |                                                                           |              |        |
| BITTNER, Robert R Mr        | 889         | 6364269 |         | MS (1993)            | Msa Mo     | H-1                       |                            |                     |                                                                           |              |        |
| BOURGOIN, Tanor             | 818         | 5913199 |         | MS (1993)            | Cva Car    |                           |                            |                     |                                                                           |              | Class  |
| BREDA,Alexander             | 294         | 6128482 |         | M2 (1996)            | Watervil   |                           |                            |                     |                                                                           |              |        |
| BRENNAN,Corey               |             | 6027411 |         | M2 (1996)            | Str Strat  |                           |                            |                     |                                                                           |              |        |
| BREWSTER, Ryan              | 409         | 5945514 |         | MS (1991)            | Kms Killi  |                           |                            |                     |                                                                           | -            |        |
| nnnsall i                   | 101         | 0100517 |         | LIN HOOM             | N.1 1.1    | 114                       | 110                        |                     |                                                                           | - Fear       |        |

• Double click the person in the registration Note that Cooper is Heat-2

| Name (Last,First) BABBITT,Cooper                                                        | Fill from database           |                                             |
|-----------------------------------------------------------------------------------------|------------------------------|---------------------------------------------|
| Sex (M,F,?) M<br>Location Kms Killington<br>Events<br>Halfpipe Quals<br>HalfPipe Finals | 5<br>Bib (0 for none)<br>946 | Advanced<br>Cost,<br>Alternates, &<br>Heats |
|                                                                                         |                              | OK<br>Cancel                                |

Click Advanced

| Total Cost 间 | Alternate Number | Heat<br>Palfpipe Quals<br>HalfPipe Finals |
|--------------|------------------|-------------------------------------------|
|              |                  | OK<br>Cancel                              |

Figure III-4

• Change "2" ...

| Total Cost 0 | Alternate Number | Heat<br>Halfpipe Quals<br>HalfPipe Finals |
|--------------|------------------|-------------------------------------------|
|              |                  | OK                                        |

Figure III-5

| Figure | III-6 |
|--------|-------|
|--------|-------|

|                      |     |         | N<br>(1 | lormal<br>Form Mode) | ' <u> </u> | Single- | Click<br>dsheel | t Mode) | Enter bib or name i<br>and hit ENTER,<br>Double click row | n Find,<br>or |        |
|----------------------|-----|---------|---------|----------------------|------------|---------|-----------------|---------|-----------------------------------------------------------|---------------|--------|
| Name                 | Bib | ID #    | FIS#    | Gp (YOB)             | Loc        | Н       | H2              | \$Left  |                                                           | *             | New    |
| ADDISON, Tucker O    | 295 | 6161798 |         | M2 (1997)            | Watervil   |         |                 |         |                                                           | =             | New    |
| ALBERT Kelsey        | 201 | 5701503 |         | FS (1989)            | Kms Killi  |         |                 |         |                                                           | 1             | Linda  |
| ASLAN, CJ            | 941 | 6099212 |         | F2 (1996)            | Kms Killi  | 0       |                 |         |                                                           |               | Ondo   |
| BABBITT Cooper       | 946 | 5961784 |         | M1 (1995)            | Kms Killi  | H-1     | H2              |         |                                                           |               | Delete |
| BALDWIN,Grace        | 788 | 5993043 |         | F1 (1994)            | Str Strat  |         | -               |         |                                                           |               | Delete |
| BARADARAN, Darius    | 180 | 6029425 |         | M1 (1994)            | Kms Killi  |         |                 |         |                                                           |               | Chara  |
| BARCLAY, Margot      | 581 | 5925144 |         | F1 (1995)            | Str Strat  |         |                 |         |                                                           |               | Lhang  |
| BELARDI Anthony      | 880 | 6087191 |         | M1 (1995)            | Kms Killi  | H-2     |                 |         |                                                           |               |        |
| BELL,Samantha        | 892 | 6195937 |         | F2 (1996)            | Gsr Gou    |         |                 |         |                                                           |               |        |
| BENEDICT Allison     | 549 | 6008288 |         | F1 (1995)            | Kil Killin |         |                 |         |                                                           |               |        |
| BERBERICH Anthony    | 195 | 5986898 |         | MS (1993)            | Hv Holi    |         |                 |         |                                                           |               |        |
| BITTNER, Robert R Mr | 889 | 6364269 |         | MS (1993)            | Msa Mo     | H-1     |                 |         |                                                           |               |        |
| BOURGOIN, Tanor      | 818 | 5913199 |         | MS (1993)            | Cva Car    |         |                 |         |                                                           |               | Class  |
| BREDA,Alexander      | 294 | 6128482 |         | M2 (1996)            | Watervil   |         |                 |         |                                                           |               | CIOS   |
| BRENNAN,Corey        |     | 6027411 |         | M2 (1996)            | Str Strat  |         |                 |         |                                                           |               | L      |
| BREWSTER, Ryan       | 409 | 5945514 |         | MS (1991)            | Kms Killi  |         |                 |         |                                                           | +             |        |

• Note that Cooper is now Heat-1

| Figure | III-7 |
|--------|-------|
| Inguit | 111-/ |

| Winfree - [04 Finals Done.fre]      |                                               |                              |
|-------------------------------------|-----------------------------------------------|------------------------------|
| 💭 File Edit View Register Run-Order | Scores Options Window Help                    | - 8 ×                        |
|                                     | <u>⊭ S                                   </u> |                              |
| WinFree 2013                        | I- Main Menu                                  | Î                            |
| Register Entrants Register          | Optiogs Set Title, Judges, etc                |                              |
| Names from database AutoReg         | Status Key Statistics                         |                              |
| Set/View Runorder Run - Rider       | Preview Print Preview                         |                              |
| Enter Scores                        | Print Final Print                             |                              |
| Combine Meets Merge                 | Help with Winfree                             |                              |
| Email or Write File Export          | Egit Leave Winfree                            |                              |
|                                     |                                               |                              |
| For Help, press F1                  |                                               | Thursday, 12 /13/12 07:09 PM |

- Rerun the runorder (important).
- However, if you don't want to change the runorder, hand-write the changes on the old order, and don't rerun.

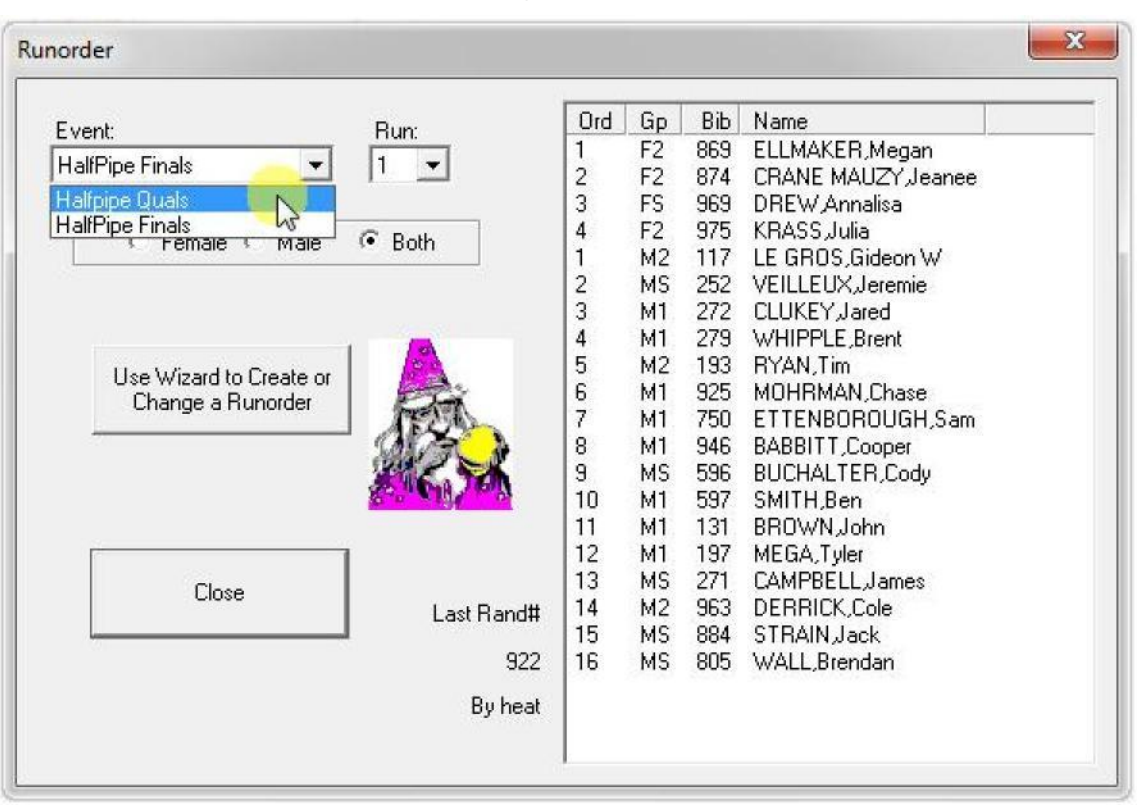

| Runorder: Type of ( | Change                                                        |                                                                                  | X    |
|---------------------|---------------------------------------------------------------|----------------------------------------------------------------------------------|------|
|                     | How would you like the reorder set of Type of runorder to set | r changed?                                                                       |      |
|                     |                                                               | To find out what these<br>types of runorders mean,<br>hit F1 or the Help button. |      |
|                     | < Back Next >                                                 | Cancel                                                                           | Help |

| Figure | <b>III-10</b> |
|--------|---------------|
|--------|---------------|

| ☞ Semi Finals (also use if no finals) |
|---------------------------------------|
| People assigned to heats by:          |
| C Finals                              |

• This time use "Keep existing" so that heats aren't reassigned.

# IV. Optional: Understanding Finals Selection

Figure IV-1

| 1 Winfree - [04 Finals Done.fre]                 |                        |               |
|--------------------------------------------------|------------------------|---------------|
| File Edit View Register Run-Order Scores Options | Window Help            | _ <i>5</i> ×  |
|                                                  |                        |               |
| WinFree 2013 - Main Menu                         | T                      | ŕ             |
| Register Entrants Register Options               | Set Title, Judges, etc |               |
| Names from database AutoReg Sjatus               | Key Statistics         |               |
| Set/View Runorder Run - Order Pre_reg            | Plint Proview          |               |
| Enter Scores Print                               | FraiPirt               |               |
| Combine Meets Merge                              | Help with Winfree      |               |
| Email or Write File Export Egit                  | Leave Winfree          |               |
|                                                  |                        | H.            |
|                                                  |                        |               |
|                                                  |                        |               |
|                                                  |                        |               |
| For Help, press F1                               | Thursday, 12 /1        | 3/12 07:29 PM |

Figure IV-2

| ormat for Print:                                                                                                    | Event: Run: Sex:                                                             |                |
|----------------------------------------------------------------------------------------------------|------------------------------------------------------------------------------|----------------|
| Prior day:<br>1 - Registration<br>2 - Team Leaders Meeting<br>Before:<br>3 - Runorder<br>4 - Practice<br>5 - Listing for officials<br>During:<br>6a- Run checking (by runorder)<br>6b- Run checking (by bib)<br>7 - Run posting<br>End:<br>8a- Judges' check (by runorder) | HalfPipe Quals<br>HalfPipe Finals<br>Registered<br>Everyone<br>Heat<br>(All) | nale<br>e<br>h |
| 8b-Judges' check (by bib)<br>After:<br>9- Ope rup recults                                                                                                    |                                                                              |                |
| 10 - Event results                                                                                                    |                                                                              |                |
| <br>11 - Results for finals<br>12 - Group awards                                                                                                    |                                                                              |                |

• Let's print the male order from the Qualifiers

| Figure 1 | IV-3 |
|----------|------|
|----------|------|

| Winnee - (or Finals Done.ine)         Image: File Edit View Register Run-Order Scores Options Window Help         Image: File Edit View Register Run-Order Scores Options Window Help         Image: File Edit View Register Run-Order Scores Options Window Help         Image: File Edit View Register Run-Order Scores Options Window Help         Image: File Edit View Register Run-Order Scores Options Window Help         Image: File Edit View Register Run-Order Scores Options Window Help         Image: File Edit View Register Run-Order Scores Options Window Help         Image: File Edit View Register Run-Order Scores Options Window Help         Image: File Edit View Register Run-Order Scores Options Window Help         Image: File Edit View Register Run-Order Scores Options Window Help         Image: File Edit View Register Run-Order Scores Options Window Help         Image: File Edit View Register Run-Order Scores Options Window Help         Image: File Edit View Register Run-Order Scores Options View Run-Order Scores Options View Run-Or                                                                                                    | × |
|----------------------------------------------------------------------------------------------------|---|
| Print     Next Page     Prev Page     Zoom Out     On                                                                                                    | × |
| Print. Next Page Prev Page Two Page Zoom Out Chy                                                                                                    | _ |
| Print. Next Page Prev Page Two Page Zoom In Zoom Out City                                                                                                    |   |
|                                                                                                    |   |
|                                                                                                    | - |
| No Bib Name Go Rep J.1 J.2 J.3 J.4 J.5 Run Event                                                                                                    |   |
| 1 805 WALL Brendan M-1 Wra 73 83 77 75 75 76 0                                                                                                    |   |
| 75 86 42 42 44 53.6 76.0                                                                                                    |   |
| 2'864 STRAIN, JACK M-1 MSG 0 7 75 76 76 71 74.0                                                                                                    |   |
| 3'963 DERRICK, Cole M-2 Wva 87 85 65 61 56'70.3                                                                                                    |   |
| 4 271 CAMPBELL, James M-2 Cva 83 80 63 62 62 68.3                                                                                                    |   |
| 5 197 MEGA, Tyler M-2 Wva 78 84 53 65 65 65 65 64.3                                                                                                    |   |
| 8 8 0 64 62 611 68.6 68.6+64304<br>6 131 BROWN, John M-1 Wya 64 71 62 61 591 62.3                                                                                                    |   |
| 6 6 6 72 68 74 68 6 68.6 68.6 68.6 62306                                                                                                    |   |
| 71 70 69 64 62 67.6 67.6                                                                                                    |   |
| 8 596 BUCHALTER, CODY M-1 NSR 86 77 64 60 58 67.0<br>78 70 52 62 60 64.0 67.0                                                                                                    |   |
| 9 946 BABBITT, Cooper M-1 Kas 66 66 27 28 27 40.3                                                                                                    |   |
| 10 750 ETTENBOROUGH, Sam M-1 Spe 84 86 56 55 48 65.0                                                                                                    |   |
| 11 925 MOHRMAN, Chase M-2 Wva 71 67 61 64 63 64.6                                                                                                    |   |
| 12 193 RYAN, Tim M-1 Wva 75 74 45 49 49 55.3 64.6                                                                                                    |   |
| 13 279 WEIDPLE Brent M-2 Way 64 74 63 65 66 64 0                                                                                                    |   |
| 15 15 mining of the second second sec |   |
| 14 272 CLUKSY, Jarea M-2 CVa 7 7 72 58 52 56 62.0<br>77 71 53 55 46 59.6 62.0                                                                                                    |   |
| 15 252 VEILLEUX, Jeremie M-2 Cva 7 9 79 48 54 50 61.0                                                                                                    |   |
| 16 117 LE GROS, Gideon W M-1 Sms 63 64 60 54 57 60.0                                                                                                    |   |
| 17 110 HOLMES, Oliver M-2 Nys 60 70 59 61 59 60.0                                                                                                    |   |
| dns dns dns dns dns dns dns 60.0<br>18 861 MESSIER, Joshua M M-2 Wva 72 73 52 55 477 59.6                                                                                                    |   |
| 19 984 FIWARDS Nicholag M-1 Neg 71 66 76 41 47 46 56.3 59.6                                                                                                    |   |
| dris dins dins dins dins dins dins 59.0                                                                                                    |   |
| 20'862 CORCORAN, Daniel M-2 Spet 73 65 55 54 58.3                                                                                                    |   |
| 21'988 CASTLE. Jason M-2 Nws' 64 63 58 51 53' 58.0                                                                                                    |   |
|                                                                                                    |   |
| Filename: 04 Finals Done.fre Page 1                                                                                                    |   |
|                                                                                                    | - |
| Page 1 Thursday, 12 /13/12 07:30 PM                                                                                                    | 1 |

Figure IV-4

| Winfree - 104 Finals Done fre                                                                                                    |                                                                |                              |  |  |
|----------------------------------------------------------------------------------------------------|----------------------------------------------------------------|------------------------------|--|--|
| File Edit View Register Run-Order Scores Options Window Help                                                                                                    |                                                                |                              |  |  |
|                                                                                                    | *                                                              |                              |  |  |
| Print Next Parts Preve Tree Parts Zoom Out                                                                                                    |                                                                |                              |  |  |
| There and a state the state of the state of |                                                                |                              |  |  |
| No Bib Name Gp Re                                                                                                    | D J.1 J.2 J.3 J.4 J.5 Run Event                                |                              |  |  |
|                                                                                                    |                                                                |                              |  |  |
| 11805 WALL, Brendan M-1 W                                                                                                    | al 73 83 77 76 751 76.0<br>  75 86 42 42 44 53.6 76.0          |                              |  |  |
| 2 <sup>1</sup> 884 STRAIN, Jack M-1 Ms                                                                                                    | n <sup>1</sup> 67 75 76 76 71 74.0<br>58 57 81 80 79 72.3 74.0 |                              |  |  |
| 3 963 DERRICK, Cole M-2 W                                                                                                    | a 87 85 65 61 56 70.3<br>86 77 68 68 67 71.0 71.0+70307        |                              |  |  |
| 4 271 CAMPBELL, James M-2 Co                                                                                                    | a 83 80 63 62 62 68.3<br>84 83 63 65 65 71.0 71.0+68303        |                              |  |  |
| 5 197 MEGA, Tyler M-2 W                                                                                                    | a 78 84 54 58 57 64.3                                          |                              |  |  |
| 6 131 BROWN, John M-1 W                                                                                                    | a 64 71 62 61 58 62.3                                          |                              |  |  |
| 7 597 SMITH, Ben M-1 Ms                                                                                                    | n 70 69 65 61 57 65.0                                          |                              |  |  |
| 8 596 BUCHALTER, Cody M-1 M                                                                                                    | n 86 77 64 60 58 67.0                                          |                              |  |  |
| 9 946 BABBITT, Cooper M-1 K                                                                                                    | s 66 66 27 28 27 40.3                                          |                              |  |  |
| 10 750 ETTENBOROUGH, Sam M-1 St                                                                                                    | el 84 86 56 55 48 65.0                                         |                              |  |  |
| 11 925 MOHRMAN, Chase M-2 W                                                                                                    | a 71 67 61 64 63 64.6                                          |                              |  |  |
| 12, 193 RYAN, Tim M-1 W                                                                                                    | a 75 74 43 38 36 51.6                                          |                              |  |  |
| 13,279 WHIPPLE, Brent M-2 W                                                                                                    | 71 70 62 58 61 64.3 64.3<br>a, 64 74 63 65 60, 64.0            |                              |  |  |
| 14,272 CLUKEY.Jared M-2 CV                                                                                                    | 84 79 57 56 54 64.0 64.0<br>a1 73 72 58 52 56 62.0             |                              |  |  |
| 15/252 VETLLEUX Jeremie M-2 C                                                                                                    | 77 71 53 55 48 59.6 62.0                                       |                              |  |  |
| 16 117 LB GROS Gideon W M-1 St                                                                                                    | dns dns dns dns dns dns 61.0                                   | E                            |  |  |
| 17 110 HOLMES OLIVER M-2 M                                                                                                    | 68 65 52 38 40 52.3 60.0+52307                                 |                              |  |  |
| 10 BOLLES, OTVER M-2 N                                                                                                    | dns dns dns dns dns dns 60.0                                   |                              |  |  |
| 10 004 PDWADDC Nicholas M 4 N                                                                                                    | 76 76 41 47 46 56.3 59.6                                       |                              |  |  |
| 191984 EDWARDS, NICHOLAS M-1 M                                                                                                    | dns dns dns dns dns dns 59.0                                   |                              |  |  |
| 20'862 CORCORAN, Daniel M-2 Sp                                                                                                    | e' 73 65 55 55 54 58.3<br>77 68 19 20 28 38.6 58.3             |                              |  |  |
| 21'988 CASTLE.Jason M-2 No                                                                                                    | s' 64 63 58 51 53' 58.0                                        |                              |  |  |
|                                                                                                    |                                                                |                              |  |  |
| Filename: 04 Finals Done.fre                                                                                                    |                                                                | Page 1                       |  |  |
|                                                                                                    |                                                                |                              |  |  |
| Page 1                                                                                                    |                                                                | Thursday, 12 /13/12 07:30 PM |  |  |

• The top 6 men from Heat-1 are picked (red)

Figure IV-5

| 1 Wintree - (W Finale Done fra)                                                          |                              |
|------------------------------------------------------------------------------------------|------------------------------|
| File Edit View Benister Run-Order Scores Ontions Window Heln                             |                              |
|                                                                                          |                              |
|                                                                                          |                              |
| I FINT. Next Page Pier Page Iwo Page Zoom in Zoom Out                                    |                              |
| No. Bib Name Gp Rep. J.1 J.2 J.3 J.4 J.5, Run Event.                                     |                              |
|                                                                                          |                              |
| 1 805 WALL, Brendan M-1 Wva 73 83 77 76 75 76.0                                          |                              |
| 2 884 STRAIN, Jack M-1 Msn 67 75 76 76 71 74.0                                           |                              |
| 3,963 DERRICK,Cole M-2 Wva 87 85 65 61 56 70.3                                           |                              |
| 4,271 CAMPBELL, James M-2 Cva, 83 80 63 62 62, 68,3                                      |                              |
| 84 83 63 65 65 71.0 71.0+68303                                                           |                              |
| 61121 DOWN Jake                                                                          |                              |
| 60 66 72 68 74 68.6 68.6+62306                                                           |                              |
| 7 597 SMITH, Ben M-1 Msn 70 69 65 61 57 65.0<br>71 70 69 64 62 67.6 67.6                 |                              |
| 8 596 BUCHALTER, Cody M-1 Isn 86 77 64 60 58 67.0<br>78 70 52 62 60 64.0 67.0            |                              |
| 9 946 BABBITT, Cooper M-1 Kns 66 66 27 28 27 40.3                                        |                              |
| 10 750 ETTENBOROUGH, Sam M-1 Spe 84 86 56 55 48 65.0                                     |                              |
| 11 925 MOHRMAN, Chase M-2 Wva 71 67 61 64 63 64.6                                        |                              |
| 12 193 RYAN, Tim M-1 Wva, 75 74 43 38 36 51.6                                            |                              |
| 13,279 WHIPPLE.Brent M-2 Wa, 64 74 63 65 60, 64.0                                        |                              |
| 14, 272 CUTTERY Jared N=2 073, 73, 73, 75, 54, 64.0, 64.0                                |                              |
| 77 71 53 55 48 59.6 62.0                                                                 |                              |
| 15 252 VEILLEUX, Jeremie M-2 Cva 79 79 48 54 50 61.0<br>dns dns dns dns dns dns 61.0     |                              |
| 16 117 LE GROS, Gideon W M-1 Sms 63 64 60 54 57 60.0<br>68 65 52 38 40 52.3 60.0+52307   | #                            |
| 17 110 HOLMES,Oliver M-2 Nys 60 70 59 61 59 60.0<br>dns dns dns dns dns dns dns dns 60.0 |                              |
| 18 881 MESSIER, Joshua M M-2 Wva 72 73 52 55 47 59.6                                     |                              |
| 19 984 EDWARDS, Nicholas M-1 Nws 71 66 54 54 57 59.0                                     |                              |
| 20 862 CORCORAN, Daniel M-2 Spe 73 65 55 54 58.3                                         |                              |
| 21 988 CASTLE. Jason M-2 Nws 64 63 58 51 53 58.0                                         |                              |
|                                                                                          |                              |
| Pilonamor OA Pinala Dono fro                                                             | Page 1                       |
| rilename: 04 finals Done.ire                                                             | rage 1                       |
| Page 1                                                                                   | Thursday, 12 /13/12 07:30 PM |
|                                                                                          |                              |

• Then the top 6 men from Heat-2 are picked (blue)

Figure IV-6

| 1 Winfree - (04 Finals Done.fre)                                                                             | - 0 <b>- X-</b>              |
|----------------------------------------------------------------------------------------------------|------------------------------|
| File Edit View Register Run-Order Scores Options Window Help                                                 | _ <i>B</i> ×                 |
|                                                                                                    |                              |
| Print Next Page Prev Page Zoom for Zoom Out CHy                                                              |                              |
|                                                                                                    |                              |
| No Bib Name Gp Rep J.1 J.2 J.3 J.4 J.5 Run Event                                                             |                              |
| 1 205 Will Brandan W.1 Wra 23 23 77 76 75 76 0                                                               |                              |
| 2 884 STBATN. Jack M-1 Msn 67 75 76 76 71 74.0                                                               |                              |
| 3 963 DERRICK.Cole M-2 Wya 87 85 65 61 56 70.3                                                               |                              |
| 4,271 CAMPBELL.James M-2 CVa, 83 80 63 62 62 68.3                                                            |                              |
| 84 83 63 65 71.0 71.0+68303                                                                                  |                              |
| 61 31 BROWLJohn M-1 Wyal 64 71 62 61 68.6 68.6+64304                                                         |                              |
| 60 66 72 68 74 68.6 68.6+62306                                                                               |                              |
| 8 596 BUCHALTER.Cody M-1 ksn 86 77 64 60 58 67.0                                                             |                              |
| 9 946 BABBITT Cooper M-1 Kms 66 66 27 28 27 40.3                                                             |                              |
| 10 750 ETTENEOROUGH Sam M-1 Spe H4 86 56 55 48 65.0                                                          |                              |
| 11 905 MOHEMAN Charge M-2 Mrs 76 33 37 43 52.0 65.0                                                          |                              |
| 12 193 BYAN Tim (M-1 Wrg 75 74 43 38 36 51.6 64.6                                                            |                              |
| 13 279 WHITPLE Brent M-2 Wa 64 74 65 65 61 64.3 64.3                                                         |                              |
| 14,272 CUERY Jared W-2 Gva 73 72 56 54 64.0 64.0                                                             |                              |
| 151252 VETLIETTY Jaromia M-2 CVal 70 79 48 54 50 61 0                                                        |                              |
| 15/252 Voltebox, verenice H=2 cvd /15 /15 /15 /15 /15 /15 /15 /15 /15 /15                                    | ÷                            |
| 17 110 HOLMES OLIVER M. 2 Nrs 60 74 60 74 51 50.0<br>17 110 HOLMES OLIVER M.2 Nrs 60 70 51 59 50 50          |                              |
| 19 201 MERCETED Taskers M. M.O. Mars 17, 73, 73, 75, 55, 55, 47, 50, 5                                       |                              |
| 10 001 NESSLER, JUSHUA N N-2 WVA 1 2 75 32 33 41 35.6<br>10 084 PDWADDS Nicholag M.1 Wra 71 66 54 54 57 50 0 |                              |
| 20 862 COECOPAN Danial M-2 She 73 65 55 55 55 58 29                                                          |                              |
| 21 988 CASTLE Jacon M-2 Mar 64 63 58 51 53 58 6 58.3                                                         |                              |
| L21 200 CASILE.02801 0-2 RWS 04 05 30 31 33 30.0                                                             |                              |
|                                                                                                    | 1                            |
| riiename: U4 rinais Done.Ire                                                                                 | rage 1                       |
| Page 1                                                                                                    | Thursday, 12 /13/12 07:30 PM |

- Then the field is filled out with the to sixteen from the remaining people in the overall (green)
- Note that this almost always produces the same result as just the top 16 overall when there are two big heats.
- Using smaller heats (e.g., 6 heats of 8 men with the top 2 in the finals) can be easier for the judges and produce more exciting results.